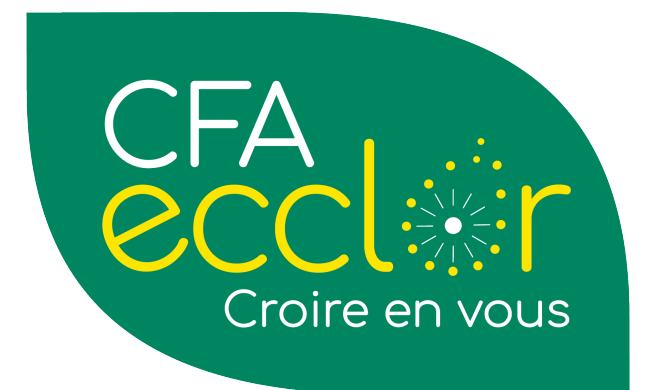

# Ypareo

# Y-Sign

## Table des matières\_

| Préa | ambule |                                                                | 2  |
|------|--------|----------------------------------------------------------------|----|
| Prer | equis. |                                                                | 2  |
| 1.   | Le CE  | ERFA d'apprentissage                                           | 2  |
|      | A.     | Contexte                                                       | 2  |
|      | В.     | Editer et faire signer                                         | 2  |
| 2.   | La co  | nvention de formation                                          | 6  |
|      | A.     | Contexte                                                       | 6  |
|      | В.     | Edition et faire signer                                        | 6  |
| 3.   | Proce  | essus de signature                                             | 9  |
|      | A.     | Côté Maitre d'apprentissage                                    | 9  |
|      | В.     | Coté apprenti                                                  | 11 |
|      | C.     | Validation coté CFA / UFA                                      | 13 |
| 4.   | Empla  | acement des documents (Convention et CERFA d'apprentissage)    | 15 |
|      | A.     | Pour l'apprenant : le contrat d'apprentissage et la convention | 15 |
|      | В.     | Pour l'entreprise : la convention                              | 16 |
| 5.   | Gesti  | on et suivi                                                    | 16 |
| 6.   | Probl  | èmes et solutions                                              | 18 |

## Préambule

La signature numérique est un mécanisme qui permet de garantir l'intégrité d'un document électronique et d'en authentifier l'auteur, par analogie avec la signature manuscrite d'un document papier.

La solution **YSign** intégrée à YPAREO permet, de manière fluide et rapide, d'inviter un ou plusieurs tiers à la signature d'un document, en sollicitant une signature certifiée.

La signature numérique présente de nombreux avantages.

La procédure est simple et peut être réalisée tant à distance qu'en présentiel. On peut citer comme autres avantages :

- Réduction des temps de traitement, fluidification administrative, production simple de pièces légales...
- Stockage et classement numérique (zéro papier, pas d'impression, scan ...)
- Sécurité optimale, traçabilité efficiente
- Gains économiques (temps, consommables...)
- Diminution de l'empreinte carbone...
- Temps de traitement plus rapide, plus fluide et 100% sécurisé

La demande de signature peut aujourd'hui être réalisée sur les contrats d'apprentissage et les conventions.

## Prerequis

Pour utiliser le Module YSign, il est obligatoire d'avoir :

- Le mail de l'apprenti et un N° de téléphone portable (Ou celui de son responsable légal)
- Le mail du maitre d'apprentissage et un N° de téléphone portable.

Sans ces informations, les documents ne pourront être signés.

## **1.** Le CERFA d'apprentissage

#### A. Contexte

Nous allons prendre pour exemple l'édition d'un contrat d'apprentissage pour lequel une signature sera demandée à l'entreprise par l'intermédiaire de son maître d'apprentissage, à l'apprenant ou son représentant légal, et enfin à l'organisme de formation lui-même.

Le principe est le suivant : dans la fenêtre concernée, c'est à partir de l'onglet signature numérique que le document devra être édité pour être proposé à la signature.

Le CFA / UFA sera le dernier tiers à signer le document.

#### B. Editer et faire signer

Pour y accéder, Onglet Apprenant \ Bouton CERFA d'apprentissage

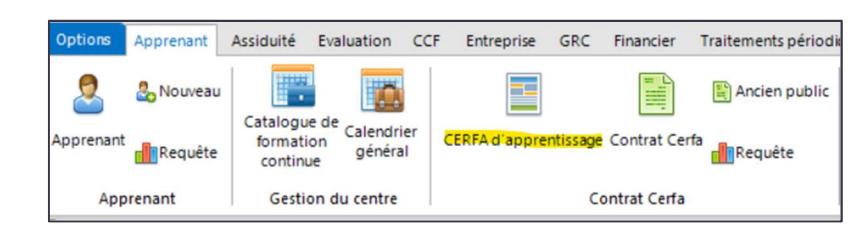

Sur la ligne de l'apprenant, cliquer sur la ligne du contrat que vous souhaitez éditer pour signature.

Le statut de l'apprenant doit être à l'étape Signature.

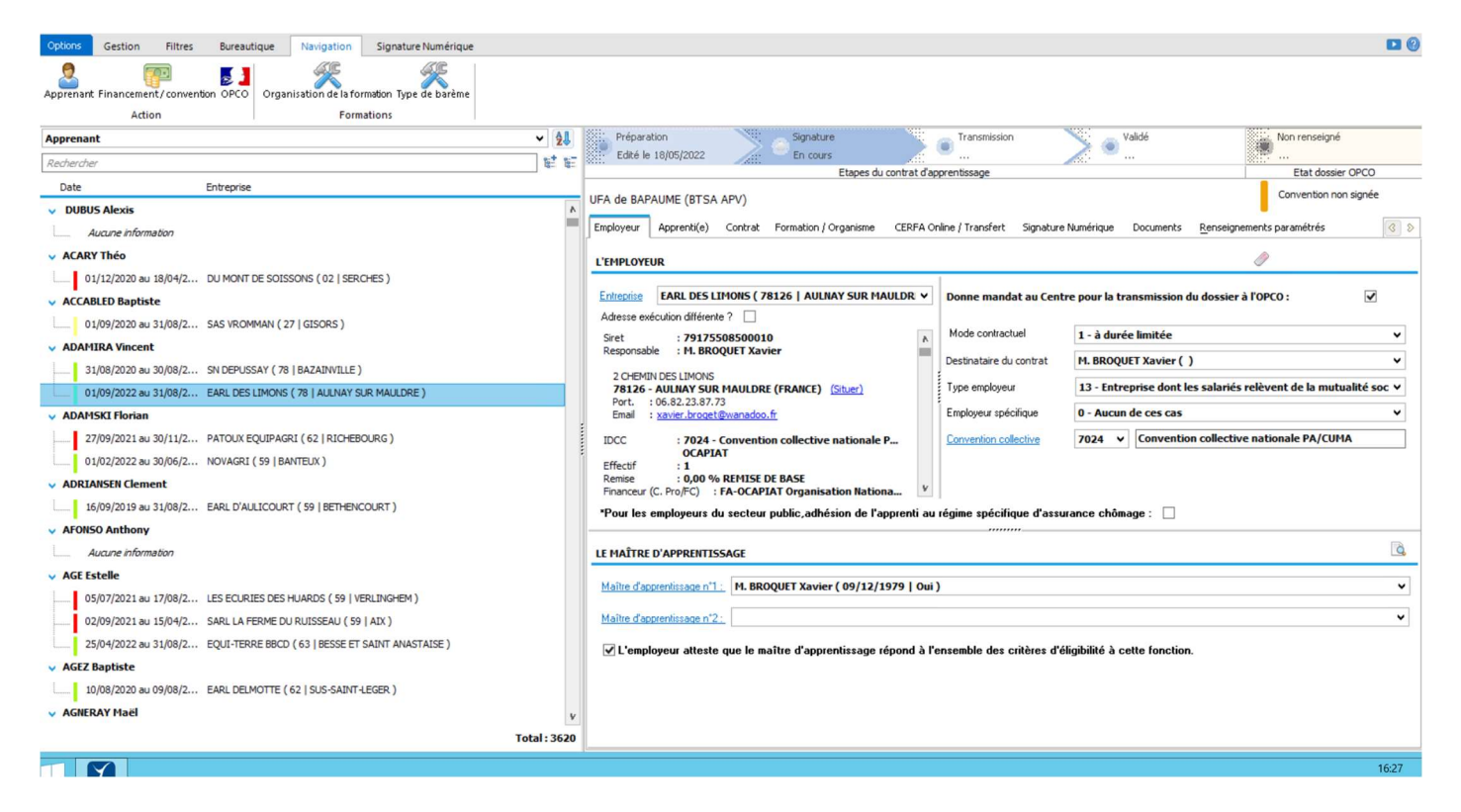

Puis aller dans l'onglet Signature numérique

| Options      | Gestion    | Filtres     | Bureautique           | Navigation     | Signa    | ture Numérique    | ]                  |
|--------------|------------|-------------|-----------------------|----------------|----------|-------------------|--------------------|
| Editer et fa | ire signer | Mettre à jo | our l'état de la sign | nature Annuler | Relancer | Signer par l'O.F. | Récupérèr les docs |
| Sign         | ature      |             |                       | Ges            | tion     |                   |                    |

## i. Editer et faire signer

En cliquant sur Editer et faire signer, cela permet d'enchainer ces 2 actions et de les rendre séquentielles.

#### ii. <u>Editer</u>

Dans la liste déroulante du bouton **Editer et faire signer**, cliquer **Éditer un document**, permet de générer uniquement et / ou modifier le document.

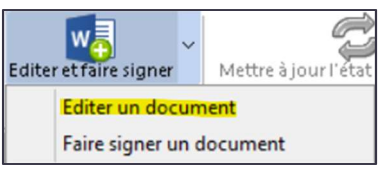

Cet écran apparait :

| <b>7</b>                                                                                                    |                                                                                                    | Fusion o         | le type Courrier / D     | estinataire conti      | rat                 |                              | × |
|----------------------------------------------------------------------------------------------------|----------------------------------------------------------------------------------------------------|------------------|--------------------------|------------------------|---------------------|------------------------------|---|
| Document Options                                                                                                    | Destinataire                                                                                                    | Champs o         | le fusion                |                        |                     |                              |   |
| Documents existants                                                                                                    | 5                                                                                                    |                  |                          |                        |                     |                              |   |
| Créer une copie du                                                                                                    | document                                                                                                    | w                | w                        |                        | ×.                  | w                            |   |
| 🔅 Options du docum                                                                                                    | ent                                                                                                    | <u>M</u> odifier | <u>N</u> ouveau document | <u>A</u> utre document | Modèle <u>Y</u> mag | <u>C</u> ontrôler les champs | s |
| Courrier         > — Ancien         > — Apprenant         > — Certificat de réi         > — Collecteur         → Collecteur         → Collecteur         → Collecteur         → Collecteur         → Collecteur         → Collecteur         → Collecteur         → Collecteur         → Collecteur         → Collecteur         → CEFA app         > → CEFA         > → CEFA         > → CEFA         > → CEFA         > → CEFA         > → CEFA         > → CEFA         > → CEFA         > → CEFA         > → CEFA         > → CEFA         > → UFA BAPA         > → UFA BAPA         > → UFA HARC         → UFA HARC         → UFA ALESQ         > → UFA TOUR         > UFA TOUR         > UFA TOUR         > UFA TOUR         > UFA TOUR         > UFA TOUR         > UFA TOUR         > → COURRIER         > → COURRIER         > → Entreprise         > → Entreprise         → Entreprise         < | alisation<br>A<br>prentissage 20:<br>SEPH BUCQUOY<br>AVAY<br>UME<br>ZEBROUCK<br>EES<br>DL<br>UIN<br>-BERLETTE<br>WILLE<br>NCEMENTE<br>WILLE | 20               |                          |                        |                     |                              |   |

- Choisissez la maquette de fusion la plus appropriée (c'est-à-dire celle que vous avez construite) puis cliquez sur "Fusionner". Le document s'ouvre et offre la possibilité de lui apporter des modifications.
- Cliquez sur **Enregistrer** pour sauvegarder les modifications apportées.

Le document qui a été généré est rattaché à l'apprenant et l'entreprise.

## iii. <u>Signature</u>

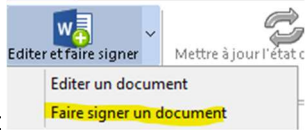

Sur le bouton Editer et faire signer, choisir Faire signer un document

L'écran est composé de 2 parties permettant d'identifier :

- Le signataire entreprise
- Le signataire apprenant et son représentant légal s'il est mineur.

| <b>1</b>                                                                                                  | Signature numérique - Choix coordonnées avant fusion 📃 🗖 🗙                                                                                                    |
|----------------------------------------------------------------------------------------------------|----------------------------------------------------------------------------------------------------|
| Sélectionner et                                                                                           | faire signer                                                                                                    |
| Email     L'email est obli     Si l'email est m                                                           | gatoire afin de recevoir l'invitation à signer le document envoyé.<br>anquant, diquez sur " <u>Emai</u> " afin de le renseigner dans YParéo.                                                                                                    |
| Numéro Lors de la sign téléphone por Le lien " <u>Portab</u> Si ce numéro n recevoir ce co Pour informati | de téléphone portable<br>ature numérique du document, les signataires seront invités à saisir un code de validation, reçu par SMS sur le n° de<br>table renseigné dans YParéo.<br>le 'vous permet de le renseigner si besoin.<br>'est pas renseigné, le signataire aura la possibilité d'indiquer un numéro ou un email sur l'interface de signature afin de<br>de et valider sa signature.<br>on, dans ce dernier cas, ce numéro/email ne sera pas mémorisé dans YParéo. |
| Signataire Ent                                                                                            |                                                                                                    |
| Destinataire                                                                                              |                                                                                                    |
| Email                                                                                                    | <b>v</b>                                                                                                    |
| Portable                                                                                                  | v                                                                                                    |
| Signataire Ap                                                                                             | prenant                                                                                                    |
|                                                                                                    | ARNO TEST01 Arno Test01 (M.) né(e) le 05/06/1996 (25 ans)                                                                                                    |
| Email                                                                                                    | Email principal                                                                                                    |
| Portable                                                                                                  | Le n° de portable est manquant.                                                                                                    |
|                                                                                                    |                                                                                                    |

## ⊗ <u>Partie entreprise :</u>

#### Par défaut, le\_signataire de l'entreprise identifiée est le maitre d'apprentissage.

Néanmoins, si plusieurs sont identifiés dans la fiche ENTREPRISE, il peut être sélectionné dans la liste déroulante destinataire, et peut être ajouté s'il est manquant en cliquant sur le lien bleu destinataire.

- Si le destinataire bénéficie sur sa fiche de **plusieurs emails ou téléphones portables** identifiés, il est possible de **sélectionner celui souhaité** en cliquant sur la liste déroulante correspondante.
- Si l'information est manquante, un clic sur le lien bleu permet d'accéder à la fiche du destinataire afin de compléter l'information.

#### ⊗ Partie Apprenant :

La mise à jour des informations est identique du côté de l'apprenant et de son représentant légal, qui a été défini précédemment dans l'onglet coordonnées de la **fiche de l'apprenant.** 

Pour rappel, il faut que les destinataires aient un mail et un numéro de téléphone portable valide (06 ou 07) afin de pouvoir recevoir l'invitation à la signature du document.

- Cliquez sur "Sélectionner et faire signer".
- Sélectionnez la maquette du document pour lancer la fusion.
- Répondez **oui** à la question permettant de mettre à jour la date d'édition.

Une fois, "**Sélectionner et faire signer**" effectué, une fenêtre apparait, avec le document à envoyer aux interlocuteurs. Puis Valider.

| Document                                                    | × |
|-------------------------------------------------------------|---|
| Choisir le document à faire signer :                        |   |
| 2021103836 - OPCO 2I NOUVELLE AQUITAINE_2022-01-10 14:22:00 | ~ |
| Kalider Annuler                                             |   |

Le document est alors envoyé au destinataire pour signature.

## 2. La convention de formation

## A. Contexte

La convention de formation est éligible à la signature électronique. Elle se fait entre l'entreprise (responsable et / ou maître d'apprentissage) et le CFA / UFA, via son représentant légal.

Le principe est le suivant : dans la fenêtre concernée, c'est à partir de l'onglet signature numérique que le document devra être édité pour être proposé à la signature.

## B. Edition et faire signer

Il existe différents chemins afin d'accéder à la convention :

- Par le pilotage des conventions, nécessité d'avoir le numéro de convention
- Via l'apprenant et son financement.

→ Via l'écran de pilotage des conventions :

| Option                                                                                           | Gestion Filtres Financier                                                                                                    | Filtres Contrat Filt                                                                                  | res Apprenant Bureautique                                                                                                    | Navigatio                                                                                        | n Paramè                                                   | tres          |                                                                                                    |                                                                                                    |                                                                                                    |              |               |            |
|--------------------------------------------------------------------------------------------------|----------------------------------------------------------------------------------------------------|----------------------------------------------------------------------------------------------------|----------------------------------------------------------------------------------------------------|--------------------------------------------------------------------------------------------------|------------------------------------------------------------|---------------|----------------------------------------------------------------------------------------------------|----------------------------------------------------------------------------------------------------|----------------------------------------------------------------------------------------------------|--------------|---------------|------------|
| Appren                                                                                           | ant Entreprise Contrat CERFA d'apprer<br>Navigati                                                                                                    | ntissage Financement F<br>on rapide                                                                   | actures liées à l'apprenant                                                                                                    |                                                                                                  |                                                            |               |                                                                                                    |                                                                                                    |                                                                                                    |              |               |            |
| Recher                                                                                           | cher                                                                                                    |                                                                                                    |                                                                                                    |                                                                                                  |                                                            |               |                                                                                                    |                                                                                                    |                                                                                                    |              |               | Q          |
| Civ                                                                                              | Apprenant                                                                                                    | Groupe                                                                                                | Formation                                                                                                    | Déb. contrat                                                                                     | Fin contrat                                                | Résil. contra | at Entreprise                                                                                                    | Convention collective                                                                                                    | Partenaire financeur                                                                                             | NPEC contrat | Total contrat | Total éc ^ |
| 🕨 ( м.                                                                                           | ACCABLED Baptiste                                                                                                    | CH-BTS GDEA 2ème                                                                                      | BTSA GDEA                                                                                                    | 01/09/2020                                                                                       | 31/08/2022                                                 |               | SAS VROMMAN                                                                                                    | 1404 - Convention collective r                                                                                                    | FA-OPCO EP Hauts de France                                                                                       | 7 712,00 €   | 15 424,00 €   | 15 424     |
| м.                                                                                               | ADAMIRA Vincent                                                                                                    | BP-BTSA GEA2                                                                                          | BTSA GDEA                                                                                                    | 31/08/2020                                                                                       | 30/08/2022                                                 |               | SN DEPUSSAY                                                                                                    | 1404 - Convention collective r                                                                                                    | FA-OPCO EP Normandie                                                                                             | 7 712,00 €   | 15 424,00 €   | 15 424     |
| м.                                                                                               | ADAMSKI Florian                                                                                                    | BP-BTSA GEA1                                                                                          | BTSA GDEA                                                                                                    | 27/09/2021                                                                                       | 31/08/2023                                                 | 30/11/2021    | PATOUX EQUIPAGRI                                                                                                    | 1404 - Convention collective r                                                                                                    | FA-OPCO EP Hauts de France                                                                                       | 7 712,00 €   | 3 213,33 €    | 3 213      |
| м.                                                                                               | ADAMSKI Florian                                                                                                    | BP-BTSA GEA1                                                                                          | BTSA GDEA                                                                                                    | 01/02/2022                                                                                       | 30/06/2023                                                 |               | NOVAGRI                                                                                                    | 1404 - Convention collective r                                                                                                    | FA-OPCO EP Hauts de France                                                                                       | 7 712,00 €   | 10 925,33 €   | 10 925     |
| Mle                                                                                              | AGE Estelle                                                                                                    | L-BAC PRO CGEH 1ER                                                                                    | E BAC PRO C.G.E.H                                                                                                    | 05/07/2021                                                                                       | 04/07/2023                                                 | 17/08/2021    | LES ECURIES DES HUARDS                                                                                                    | 7012 - Convention collective r                                                                                                    | FA-OCAPIAT Organisation Nationale                                                                                | 8 445,00 €   | 1 407,50 €    | 1 407      |
| Mle                                                                                              | AGE Estelle                                                                                                    | L-BAC PRO CGEH 1ER                                                                                    | E BAC PRO C.G.E.H                                                                                                    | 02/09/2021                                                                                       | 31/08/2023                                                 | 15/04/2022    | SARL LA FERME DU RUISSEAU                                                                                                    | 7012 - Convention collective r                                                                                                    | FA-OCAPIAT Organisation Nationale                                                                                | 8 445,00 €   | 5 630,00 €    | 5 630      |
| Mle                                                                                              | AGE Estelle                                                                                                    | L-BAC PRO CGEH 1ER                                                                                    | E BAC PRO C.G.E.H                                                                                                    | 25/04/2022                                                                                       | 31/08/2023                                                 |               | EQUI-TERRE BBCD                                                                                                    | 7012 - Convention collective r                                                                                                    | FA-OCAPIAT Organisation Nationale                                                                                | 8 445,00 €   | 11 963,75 €   | 11 963     |
| м.                                                                                               | AGEZ Baptiste                                                                                                    | SB-CAP Agricole Métie                                                                                 | rs CAPa METIERS DE L'AGRICUL                                                                                                    | 10/08/2020                                                                                       | 09/08/2022                                                 |               | EARL DELMOTTE                                                                                                    | 9621 - Convention collective of                                                                                                    | FA-OCAPIAT Organisation Nationale                                                                                | 6 238,00 €   | 12 754,00 €   | 12 754     |
| <                                                                                                | A CAIED AV MAREL                                                                                                    | LIOV BTCA TO 1                                                                                        | DTCA TC DAD                                                                                                    | 00/00/2001                                                                                       | 21/00/2022                                                 |               | CANDON                                                                                                    |                                                                                                    | FA 1 000018/ED CE 184 0                                                                                          | 0.000.00.6   | 17 201 / 7.6  | (T 10)     |
| ACC<br>Né(e) le<br>2 Ché<br>Port.<br>Email<br>Inscrit e<br>Site ins<br>En cont<br>SAS VR<br>2714 | ABLED Baptiste<br>:16/01/2002 (27)<br>MIN DU MARAIS<br>0 - BERNOVITLE (FRANCE) (Situer)<br>:06.43.37.57.94<br>: babiste.accobled Boranoe.fr<br>: UFA de CHAUNY<br>at avec :<br>MMAN DU 01/09/2020 au 31/08/20<br>0 - GISORS (FRANCE) (Situer) | 22 Infos i<br>Finan<br>Para<br>Mar<br>Vérifi<br>Stě<br>Em<br>Stě<br>Em<br>North<br>Rem<br>Par<br>Nomb | inancement  Ceur  Ceur  Cent  Ceur  Ceur Ceur | EP Hauts de f<br>3<br>AROTTO Isabe<br>OHAL porté p<br>nt<br>e<br>0 €<br>0 €<br>0 €<br>0 €<br>0 € | irance (8044)<br>elle le 19/04/7<br>ar <u>GENECH</u><br>%) | 2             | chéancier / Acompte<br>chéancier de Facturation en Monta<br>Premiere échéance - 50% 3<br>Deuxième échéance - 55% 3<br>Troistime échéance - 25% 3<br>Deuxième échéance - 25% 3<br>Troistème échéance - 25% 3 | tant<br>3 856,00 € du 01/09/2020 au 28/02/2<br>3 928,00 € du 01/03/2021 au 31/05/2<br>3 928,00 € du 01/05/2021 au 31/05/2<br>3 928,00 € du 01/05/2022 au 31/05/2<br>1 928,00 € du 01/06/2022 au 31/08/2 | 221 (facturée)<br>221 (facturée)<br>231 (facturée)<br>231 (facturée)<br>222 (non facturée)<br>222 (non facturée) |              |               |            |
|                                                                                                  |                                                                                                    |                                                                                                    |                                                                                                    |                                                                                                  |                                                            | V             |                                                                                                    |                                                                                                    |                                                                                                    |              |               | 16:20      |
|                                                                                                  |                                                                                                    |                                                                                                    |                                                                                                    |                                                                                                  |                                                            |               |                                                                                                    |                                                                                                    |                                                                                                    |              |               |            |

La fenêtre de détails de la convention s'ouvre.

L'onglet signature numérique vous propose **3 options** : Editer et faire signer, éditer uniquement et faire signer un document.

| Option         | Gestion          | Filtres             | Bureautique          | Navigation       | Signature Nur   | mérique       |           |       |                 |          |          |                |         |                    |              |             |                     |  |
|----------------|------------------|---------------------|----------------------|------------------|-----------------|---------------|-----------|-------|-----------------|----------|----------|----------------|---------|--------------------|--------------|-------------|---------------------|--|
| Editere        | tfaire signer    | Mettre à jou<br>int | ur l'état de la sign | nature Annuler I | Relancer Signer | parl'O.F. Réc | upérerles | docs  |                 |          |          |                |         |                    |              |             |                     |  |
|                | aire signer un d | ocument             |                      |                  |                 |               |           | Q     | R. <u>G</u> . É | :héances | Acomptes | im Financement | Facture | Suivi des factures | Observations | Documents   | Signature Numérique |  |
|                | Destinataire     |                     |                      | Con              | vention         | Date d'établ  | Date de s | igr ^ | Type do         | cument   | Document | 1              |         |                    |              | Date docume | ent                 |  |
| <b>6</b>       | CARON PHILIP     | PE                  |                      | 102              | 6               |               |           | _     |                 |          |          |                |         |                    |              |             |                     |  |
| 2              | M. DEFERNEZ M    | latthieu            |                      | 102              | 7               |               |           |       |                 |          |          |                |         |                    |              |             |                     |  |
| <b>977</b> 23  | FA-OCAPIAT O     | rganisation         | Nationale            | 102              | 7               |               |           |       |                 |          |          |                |         |                    |              |             |                     |  |
| <b>497</b> 0   | FA-CNFPT SIEG    | 5E                  |                      | 102              | 7               | 06/09/202     |           |       |                 |          |          |                |         |                    |              |             |                     |  |
| <b></b>        | DESPLANQUES      |                     |                      | 102              | 8               |               |           |       |                 |          |          |                |         |                    |              |             |                     |  |
| 8              | M. HENNON Juli   | ien                 |                      | 102              | 8               |               |           |       |                 |          |          |                |         |                    |              |             |                     |  |
| <u> </u>       | ETA DUPUY XA     | VIER                |                      | 102              | 8               |               |           |       |                 |          |          |                |         |                    |              |             |                     |  |
| <u> </u>       | MAIRIE DE HA     | RGNIES              |                      | 102              | 8               |               |           |       |                 |          |          |                |         |                    |              |             |                     |  |
| 8              | M. DESPLANQU     | JES Benoit          |                      | 102              | 9               |               |           |       |                 |          |          |                |         |                    |              |             |                     |  |
| <b>111</b>     | FA-OPCO EP Ha    | auts de Fran        | ice                  | 102              | 9               |               |           |       |                 |          |          |                |         |                    |              |             |                     |  |
| 8              | Mme GALLO G      | aelle               |                      | 102              | 9               | 03/09/202     |           |       |                 |          |          |                |         |                    |              |             |                     |  |
|                | Mme VANHOLL      | E Gabrielle         |                      | 103              |                 |               |           |       |                 |          |          |                |         |                    |              |             |                     |  |
| 8              | Mme ROLLET A     | Anne-Sophie         | e                    | 103              |                 |               |           |       |                 |          |          |                |         |                    |              |             |                     |  |
| <u></u>        | LEAP SAINTE J    | ULIE BILLIA         | RT                   | 103              |                 |               |           |       |                 |          |          |                |         |                    |              |             |                     |  |
| ( <b>1</b> 77) | FA-OPCO EP Ha    | auts de Fran        | ice                  | 103              |                 | 09/09/202     |           |       |                 |          |          |                |         |                    |              |             |                     |  |
| 8              | M. TROLLE Edd    | ly                  |                      | 103              |                 |               |           |       |                 |          |          |                |         |                    |              |             |                     |  |
| <b></b>        | DUBOIS YVES-     | MARIE               |                      | 103              | 0               |               |           |       |                 |          |          |                |         |                    |              |             |                     |  |
| 65             | SCEA GORGUET     | т                   |                      | 103              | 0               |               |           |       |                 |          |          |                |         |                    |              |             |                     |  |
| ( <b>4</b> )   | FA-OCAPIAT O     | rganisation         | Nationale            | 103              | 0               | 01/10/202     |           |       |                 |          |          |                |         |                    |              |             |                     |  |
| 2              | M. DUBOIS Yve    | es-Marie            |                      | 103              | 1               |               |           |       |                 |          |          |                |         |                    |              |             |                     |  |
| ( <b>1</b> )   | FA-OCAPIAT O     | rganisation         | Nationale            | 103              | 1               |               |           |       |                 |          |          |                |         |                    |              |             |                     |  |
| <b></b>        | DUCROQUET LO     | OIC                 |                      | 103              | 2               |               |           |       |                 |          |          |                |         |                    |              |             |                     |  |
| 8              | Mme LEGAT Co     | oralie              |                      | 103              | 2               |               |           |       |                 |          |          |                |         |                    |              |             |                     |  |
| <b>6</b>       | GAEC LAMBLIN     | 1                   |                      | 103              | 2               |               |           |       |                 |          |          |                |         |                    |              |             |                     |  |
| 8              | M. VANSUYT Je    | érôme               |                      | 103              | 20              |               |           |       |                 |          |          |                |         |                    |              |             |                     |  |
| <b></b>        | SANDRINE LOU     | VET-DELAR           | OSE                  | 103              | 27              |               |           |       |                 |          |          |                |         |                    |              |             |                     |  |
| <b>6</b>       | MARION           |                     |                      | 103              | 28              |               |           |       |                 |          |          |                |         |                    |              |             |                     |  |
| <u></u>        | AU JARDIN DE     | LEA                 |                      | 103              | 29              |               |           |       |                 |          |          |                |         |                    |              |             |                     |  |
| 8              | M. DUCROQUET     | T Loic              |                      | 103              | 3               |               |           |       |                 |          |          |                |         |                    |              |             |                     |  |
| 8              | M. CATOIR Nice   | olas                |                      | 103              | 3               |               |           | ~     |                 |          |          |                |         |                    |              |             |                     |  |
|                |                  |                     |                      |                  |                 |               | Total: 1  | 7807  |                 |          |          |                |         |                    |              |             |                     |  |

## → Via l'apprenant et son financement :

#### Via le chemin suivant :

Onglet APPRENANT puis Onglet NAVIGATION et Bouton FINANCIER et dans la liste déroulante FINANCEMENT

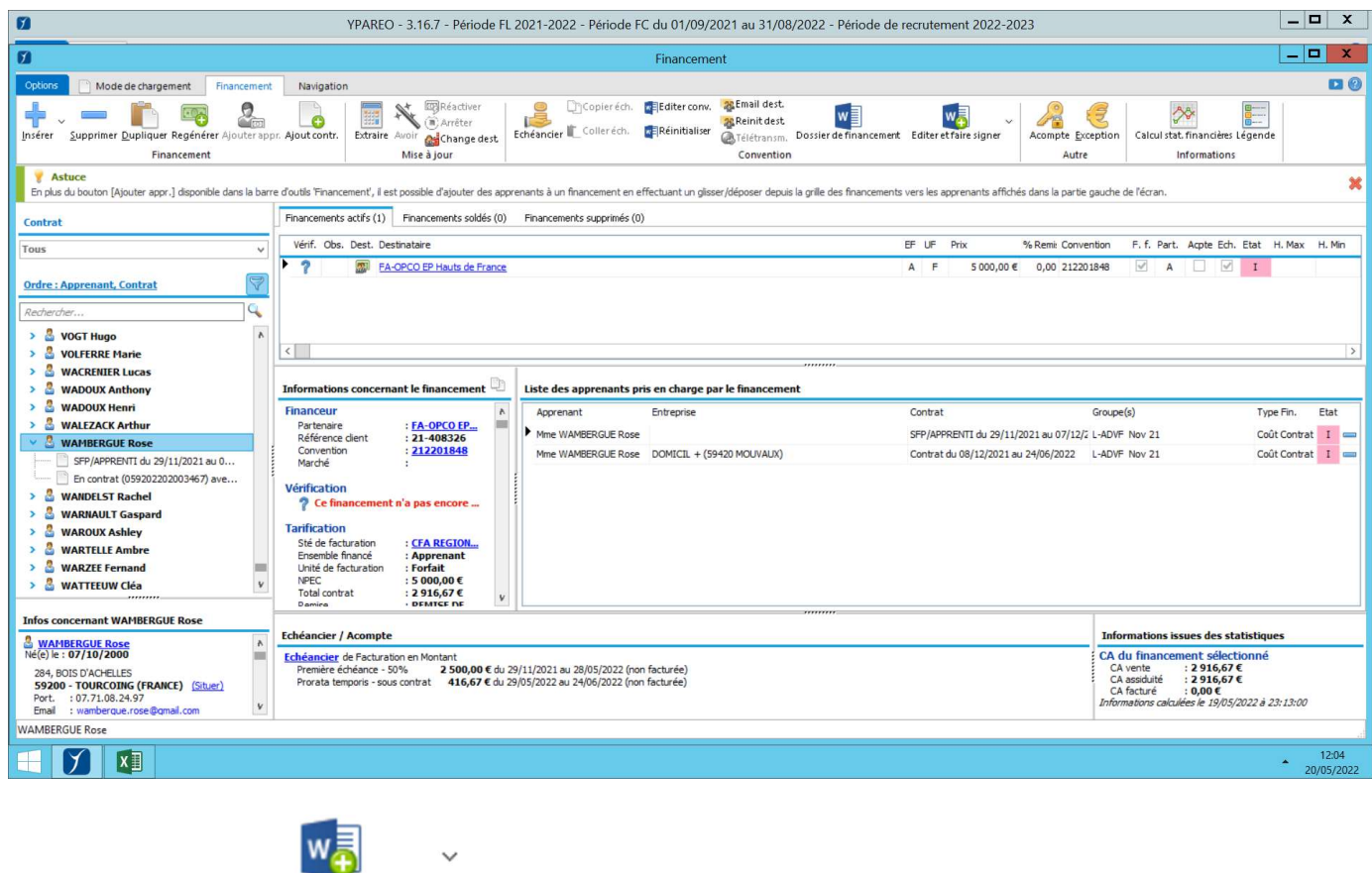

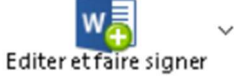

Puis sur le bouton

Signature

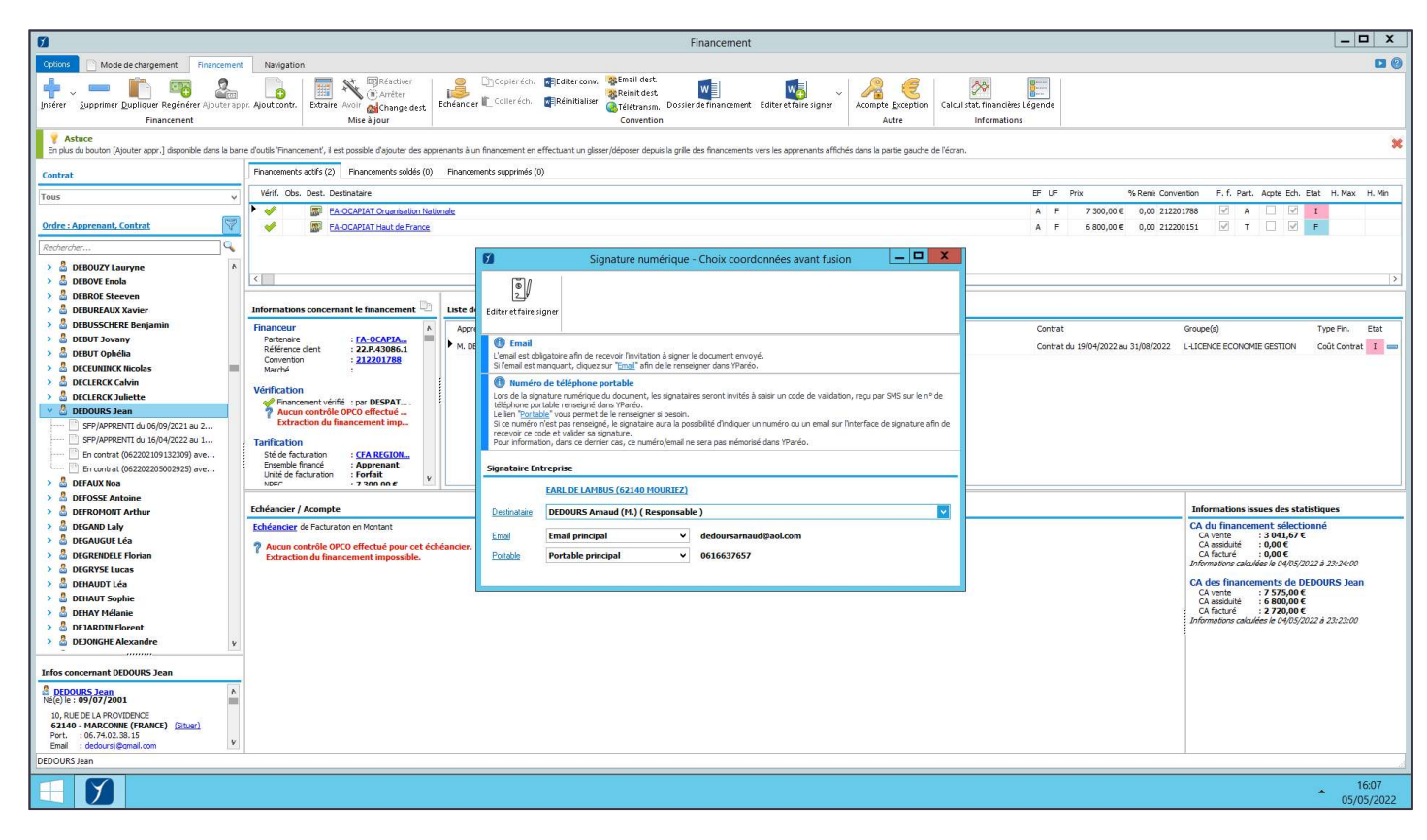

## iv. <u>Editer</u>

• Cliquez sur Éditer uniquement

• Choisissez la maquette de fusion la plus appropriée puis cliquez sur **Fusionner**.

- Le document s'ouvre et offre la possibilité de lui apporter des modifications.
  - Cliquez sur Enregistrer pour sauvegarder les modifications apportées.

S'il s'agit d'une convention, le document est sauvegardé dans l'onglet **Document** et le bouton **Convention numérique**.

#### v. <u>Signature</u>

La fenêtre de sélection du destinataire vous permet de le sélectionner parmi la liste des destinataires proposés.

|            |                   | Certificat de                     | réalisation                     |            |                     |
|------------|-------------------|-----------------------------------|---------------------------------|------------|---------------------|
| 2021103813 |                   | Er certificat de                  | - Consistent                    |            |                     |
| 2021103814 |                   | Convention r                      | numérique (1)                   |            |                     |
| 2021103815 |                   | 1.4                               |                                 |            |                     |
| 2021103817 |                   |                                   |                                 |            |                     |
| 2021103818 |                   |                                   |                                 |            |                     |
| 2021103820 | Signature n       | umérique - Choix coordonné        | es avant fusion                 | -          | $\Box$ $\times$     |
| 2021103821 | -                 | 1                                 |                                 |            |                     |
| 2021103822 | © /               |                                   |                                 |            |                     |
| 2021103824 | 24                |                                   |                                 |            |                     |
| 2021103825 | Sélectionner et f | aire signer                       |                                 |            |                     |
| 2021103826 |                   |                                   |                                 |            |                     |
| 2021103827 | 🕕 Email           |                                   |                                 |            |                     |
| 2021103828 | L'email est oblig | patr Document                     | - 3 since la descrite annual    | ~          | 1                   |
| 2021103830 | Si Temaii est ma  | Document                          |                                 | ^          |                     |
| 2021103831 | 🖤 Numéro d        | de<br>Choisir le document à faire | signer :                        |            |                     |
| 2021103832 | téléphone port    | abl 2021103836 - OPCO 21          | I NOLIVELLE AQUITAINE 2022-01-1 | 0 14:22:00 | SMS sur le n° de    |
| 2021103833 | Le lien "Portable | <u>e</u>                          |                                 |            |                     |
| 2021103834 | recevoir ce cod   | est<br>le e                       | Nalider Annuler                 |            | e signature afin de |
| 2021103835 | Pour informatio   | m,                                | 13                              |            |                     |
| 2021103836 |                   |                                   |                                 |            |                     |
| 2021103837 | Signataire Entr   | reprise                           |                                 |            |                     |
| 2021103838 |                   | INCIDENCE SAILS (17180 PE         | ERIGNY)                         |            |                     |
| 2021103839 |                   |                                   |                                 |            |                     |
| 2021103840 | Destinataire      | AMLHO Eric (M.) (Respons          | able )                          |            | ~                   |
| 2021103841 | Email             | Email principal                   | V e amlho@anopyme fr            |            |                     |
| 2021103842 | <u>e man</u>      | cursu principai                   |                                 |            |                     |
| 2021103843 | Portable          | Portable principal                | ✓ 0601020304                    |            |                     |
| 2021103844 |                   |                                   |                                 |            |                     |
| 2021103845 |                   |                                   |                                 |            |                     |
| 2021103846 | 25/08/202         |                                   |                                 |            |                     |
| 2021103847 | 15/07/202         |                                   |                                 |            |                     |
| 2021103851 | 13/07/202         |                                   |                                 |            |                     |
|            |                   |                                   |                                 |            |                     |

- Cliquer sur "Sélectionner et faire signer"
- Choisissez dans la liste le document à faire signer
- Cliquez sur "Valider"

Le document est alors envoyé au destinataire pour signature.

## **3.** Processus de signature

## A. Côté Maitre d'apprentissage

Le ou les destinataires du document à signer reçoivent par mail une invitation pour signer électroniquement le document.

| CFA ECCLOR : 27/04/2022 contrat Cerfa : demande de signature                                                                                                    |
|----------------------------------------------------------------------------------------------------|
| CE O CFA ECCLOR <cloud@sellandsign.com><br/>À: • WYLEGA Jérôme</cloud@sellandsign.com>                                                                                                    |
|                                                                                                    |
| CFA ,                                                                                                    |
| Content and Content And Content And Conten |
| Bonjour Jérôme (Interio) Wylega,                                                                                                    |
| Nous avons le plaisir de vous faire parvenir votre contrat Cerfa pour signature.                                                                                                    |
| Ce message vous est envoyé de la part de CFA ECCLOR. Pour signer électroniquement votre contrat, merci de cliquer sur le lien ci-des                                                                                                    |
| LIRE ET SIGNER LE DOCUMENT                                                                                                    |
| Cordialement,                                                                                                    |

Après avoir cliqué sur le lien "Lire et signer le document", le destinataire est dirigé sur une page internet qui lui permet de consulter le document et d'y apposer sa signature en cliquant sur la case "j'ai lu et j'accepte les termes du contrat", puis en cliquant sur le bouton "Signer" en bas à droite de la page pour valider la signature.

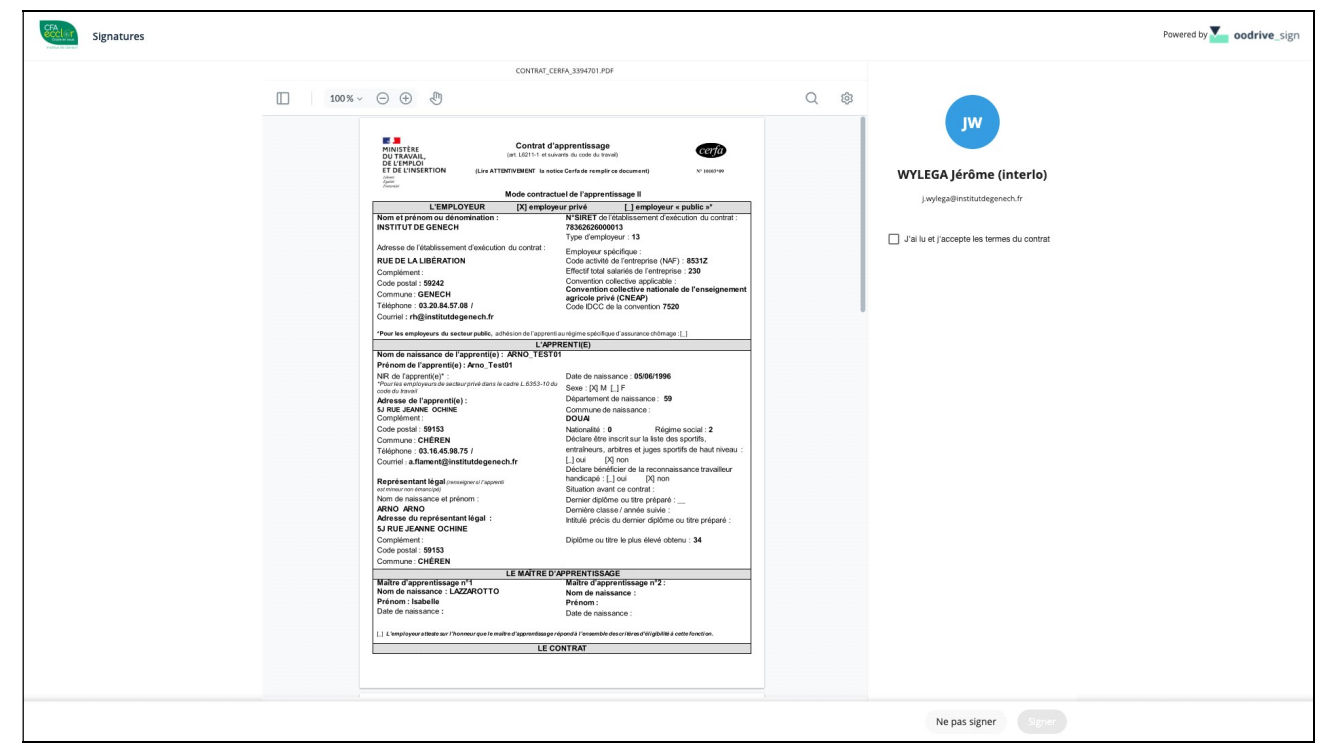

Un code lui est envoyé par SMS (au numéro renseigné dans la fiche ENTREPRISE).

| Signer                                      |                                                | ×       |
|---------------------------------------------|------------------------------------------------|---------|
| Veuillez signer en sa<br>(0671650660) de la | iisissant le code reçu<br>part de oodrivesign. | par SMS |
| Code à usage uni                            | que                                            |         |
| (                                           | Renvoyer                                       |         |
| Ne pas signer                               |                                                |         |

Ce code à usage unique doit être renseigné dans la zone correspondante.

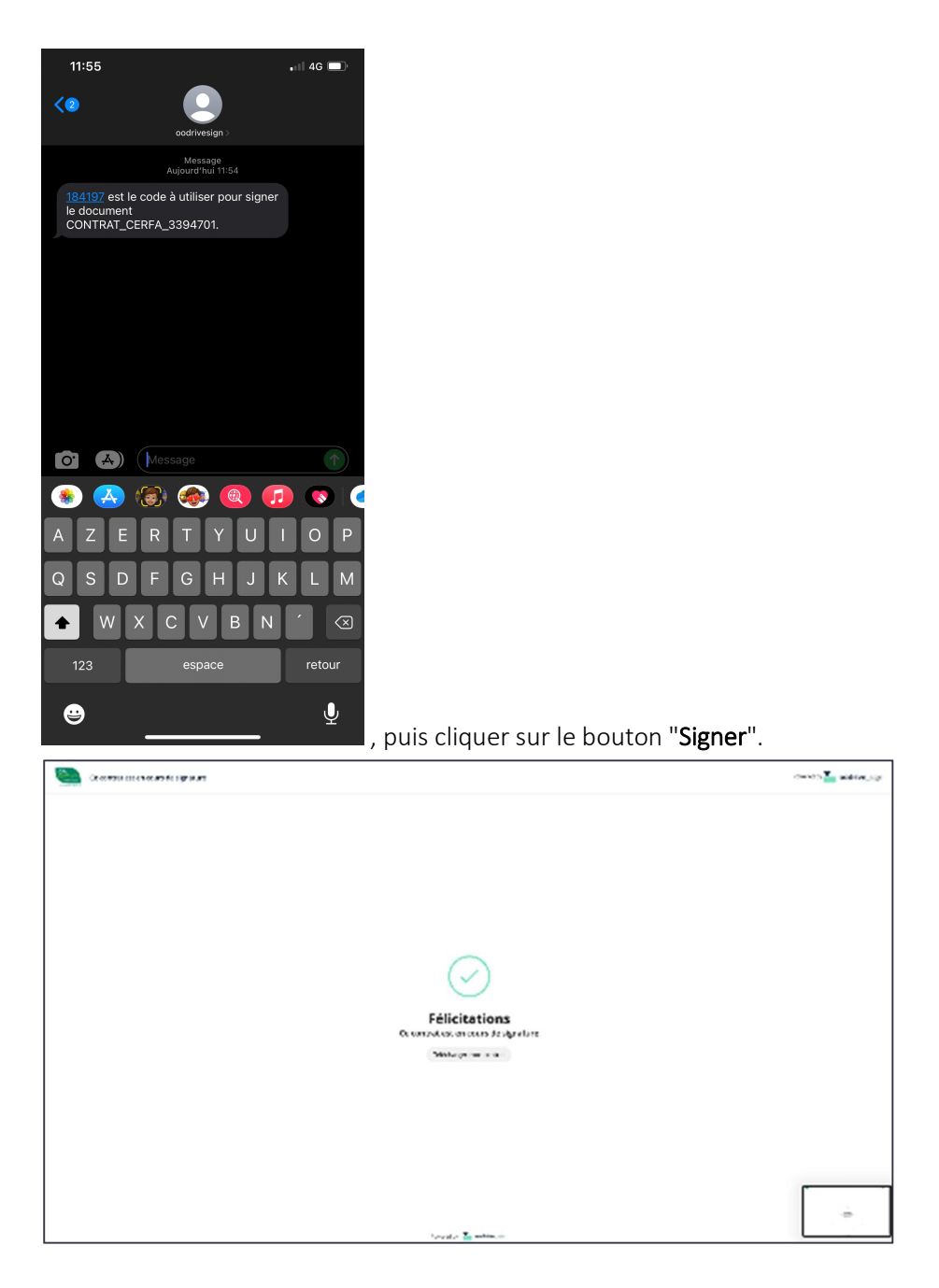

Un message vous confirme que la signature a été validée et que le téléchargement est possible.

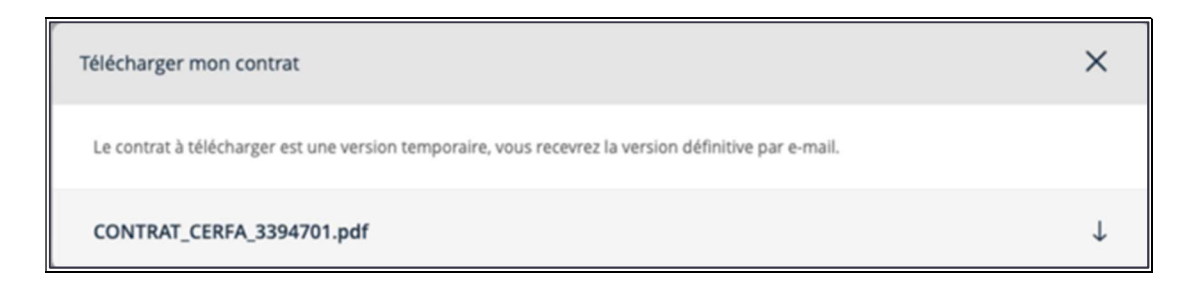

## B. Coté apprenti

Pour l'apprenti, le ou les destinataires du document à signer reçoivent par mail une invitation pour signer électroniquement le document.

Ce mail est celui qui a été saisi dans l'onglet COORDONNEES de sa fiche ou celui de son responsable légal.

|             | mer. 27/04/2022 11:53                                                                                                    |
|-------------|----------------------------------------------------------------------------------------------------|
|             | cloud@sellandsign.com                                                                                                    |
|             | CFA ECCLOR : 27/04/2022 contrat Cerfa : demande de signature                                                                                                    |
| À 💹 FLAMENT | r Arnaud                                                                                                    |
| Cliquez ici | pour télécharger des images. Pour protéger la confidentialité, Outlook a empêché le téléchargement automatique de certaines images dans ce message.                                                                                                    |
|             |                                                                                                    |
|             |                                                                                                    |
| ſ           | <b>X</b> C                                                                                                    |
|             |                                                                                                    |
|             | Bonjour Arno_test01 Arno_test01,                                                                                                    |
|             |                                                                                                    |
|             | vous avons le plaisir de vous faire parvenir votre contrat certa pour signature.                                                                                                    |
|             |                                                                                                    |
| (           | Ce message vous est envoyé de la part de CFA ECCLOR. Pour signer électroniquement votre contrat, merci de cliquer sur le lien ci-dessous «Lire et signer le document».                                                                                                    |
|             |                                                                                                    |
|             | LIRE ET SIGNER LE DOCUMENT                                                                                                    |
|             |                                                                                                    |
|             |                                                                                                    |
|             |                                                                                                    |
| (           | Cordialement,                                                                                                    |
|             |                                                                                                    |
|             |                                                                                                    |
|             | les équipes ordrive, sien vous remercient de votre confiance.                                                                                                    |
|             | en e d'altre e cara e l'effet e cara e cara e car |
|             | Le service oodrive_sign                                                                                                    |
|             |                                                                                                    |
|             |                                                                                                    |

Après avoir cliqué sur le lien "Lire et signer le document", le destinataire est dirigé sur une page internet qui lui permet de consulter le document et d'y apposer sa signature en cliquant sur la case "j'ai lu et j'accepte les termes du contrat", puis en cliquant sur le bouton "Signer" en bas à droite de la page pour valider la signature. Il faut cliquer sur SIGNER.

| Signati | 1105   |                                                                                                    |                     | Pov                                       |
|---------|--------|----------------------------------------------------------------------------------------------------|---------------------|-------------------------------------------|
|         |        | CONTRAT_CERFA_3394701.PDF                                                                                                    |                     |                                           |
|         | 100% ~ | $\ominus \oplus \langle \psi \rangle$                                                                                                    | Q @                 |                                           |
|         |        | Contrat d'apprentissage<br>MINISTÈRE Contrat d'apprentissage<br>DU TRAVAIL, (af. L&211-1 et suivants du code du travail)<br>DE L'EMPLOI<br>ET DE L'INSERTION (Lire ATTENTIVEMENT la notice Cerfa de remplir ce document) No<br>familio                                                   | eerja<br>1818799    | ARNO_TEST01 Arno_Test0                    |
|         |        | Mode contractuel de l'apprentissage II           L'EMPLOYEUR         [X] employeur privé         [] employeur « publik           Nom et prénom ou dénomination :         N'SIRET de l'établissement d'exécution                                                                          | с»*<br>du contrat : | a.flament@institutdegenech.fr             |
|         |        | INSTITUT DE GENECH 78362626000013<br>Type d'employeur : 13<br>Adresse de l'établissement d'exécution du contrat :<br>Employeur spécifique :<br>CHERELA LIDÉRATION                                                                                                    |                     | J'ai lu et j'accepte les termes du contra |
|         |        | RUE DE LA LIBERATION         Code activite de l'entreprise (RMP) : 833-3           Complément :         Effectif total salariés de l'entreprise : 230           Code postal : 59242         Convention collective applicable :           Commune : GENECH         agricole privé (CNEAP) | nseignement         |                                           |
|         |        | Teleprinne : 03.20.84.57.08 / Code IDCC de la convention 7520 Courriel : rh@institutdegenech.fr  Pour les employeurs du secteur public, adhésion de l'apprenti au régime spécifique d'assurance chômage :                                                                                |                     |                                           |
|         |        | L'APPRENTI(E)                                                                                                    |                     |                                           |
|         |        | Nom de naissance de l'apprenti(e) : ARNO_TEST01                                                                                                    |                     |                                           |
|         |        | NIR de l'apprenti(e) : ester<br>"Pour les employeurs de secteur privé dans le cadre L.6353-10du<br>code du travail                                                                                                    |                     |                                           |
|         |        | Adresse de l'apprenti(e):         Département de naissance: 59           5J RUE JEANNE OCHINE         Commune de naissance:           Complément:         DOUAI                                                                                                    |                     |                                           |
|         |        | Code postal : 59153 Nationalité : 0 Régime socia                                                                                                    | 1:2                 |                                           |

Puis, cette fenêtre s'affiche afin de saisir un code de sécurité garantissant la bonne identité de l'apprenant. Un SMS contenant un code de sécurité est envoyé sur le portable de l'apprenant. Il doit être saisi dans l'interface cidessous.

| Signer                                                                                        | ×                                                                                              |   |
|-----------------------------------------------------------------------------------------------|------------------------------------------------------------------------------------------------|---|
| Veuillez signer en saisissant le code reçu par SMS<br>(0608342101) de la part de oodrivesign. |                                                                                                |   |
| Code à usage unique                                                                           |                                                                                                |   |
| 755879                                                                                        |                                                                                                |   |
| Renvoyer                                                                                      | —<br>*                                                                                         |   |
| Ne pas signer                                                                                 | Puis valider en cliquant sur le bouton <b>SIGNER</b> .                                         |   |
| Document signé avec succès                                                                    | Fourier by 🔽 codrive.sign                                                                      |   |
|                                                                                               |                                                                                                |   |
|                                                                                               |                                                                                                |   |
| <b>V</b>                                                                                      |                                                                                                |   |
| Félicitati<br>Document signé av                                                               | tions<br>weessuces                                                                             |   |
| Télécharger mon o                                                                             | n contrast                                                                                     |   |
|                                                                                               |                                                                                                |   |
|                                                                                               |                                                                                                |   |
|                                                                                               |                                                                                                |   |
| Téléchar                                                                                      | arger mon contrat                                                                              | × |
| Le contr                                                                                      | trat à télécharger est une version temporaire, vous recevrez la version définitive par e-mail. |   |
| CONTR                                                                                         | rRAT_CERFA_3394701.pdf                                                                         | Ļ |
|                                                                                               | Télécharger mon contrat                                                                        |   |

A cette étape, le contrat n'est pas encore finalisé. Il peut être en cours de signature coté maitre d'apprentissage. C'est la signature de l'UFA qui valide complètement le document.

## C. Validation coté CFA / UFA

Pour valider et signer le document, dans l'onglet Administration, sélectionner la ligne du contrat ou convention devant

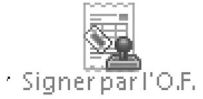

être signée par le CFA et cliquer sur le bouton

Le document est généré. Et signé par le CFA.

Un mail part à l'apprenant et au Maitre d'apprentissage pour téléchargement.

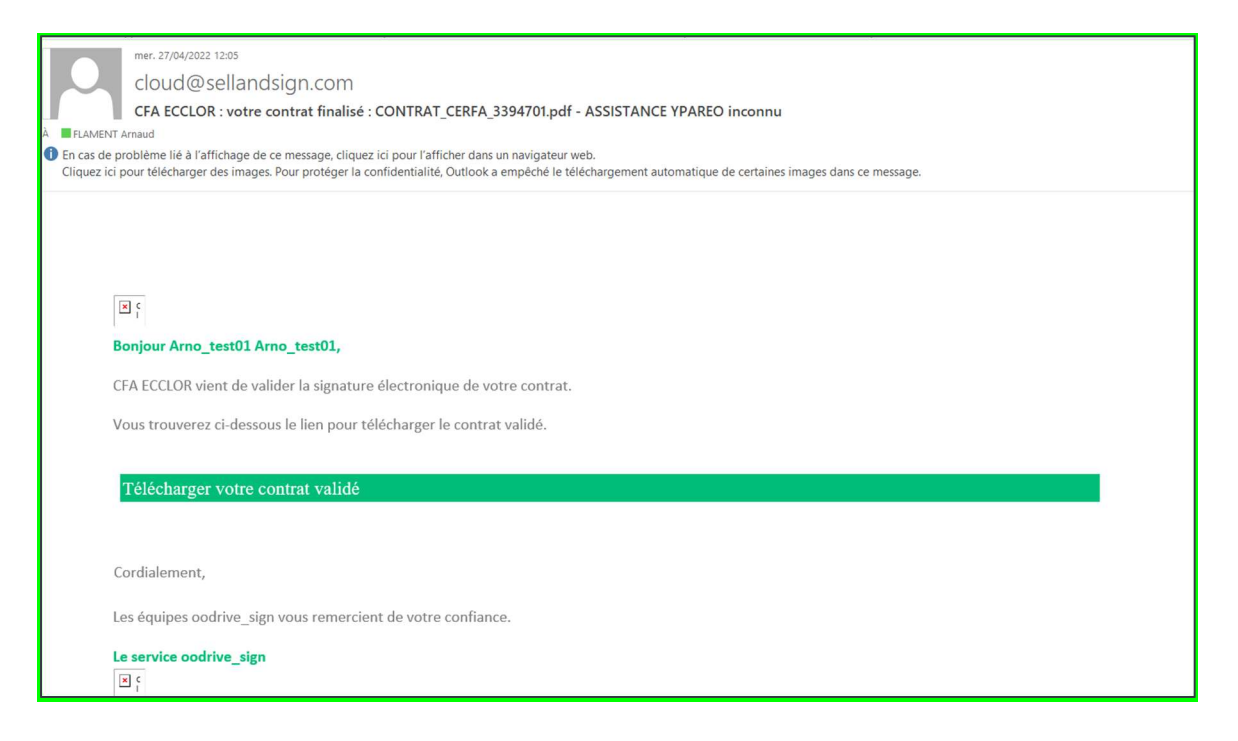

Après rafraichissement et téléchargement du nouveau PDF, ci-dessous les signatures électroniques de toutes les parties sont validées.

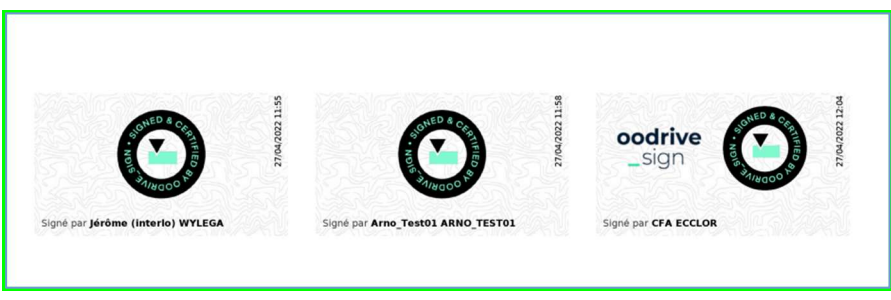

Un mail est envoyé à l'APPRENTI (ou son représentant légal) et au maitre d'apprentissage indiquant que le document est validé et disponible au téléchargement. Les interlocuteurs peuvent télécharger le document à partir du mail reçu.

## 8 Pour le contrat d'apprentissage et convention

Un mail est envoyé à l'entreprise et à l'apprenant.

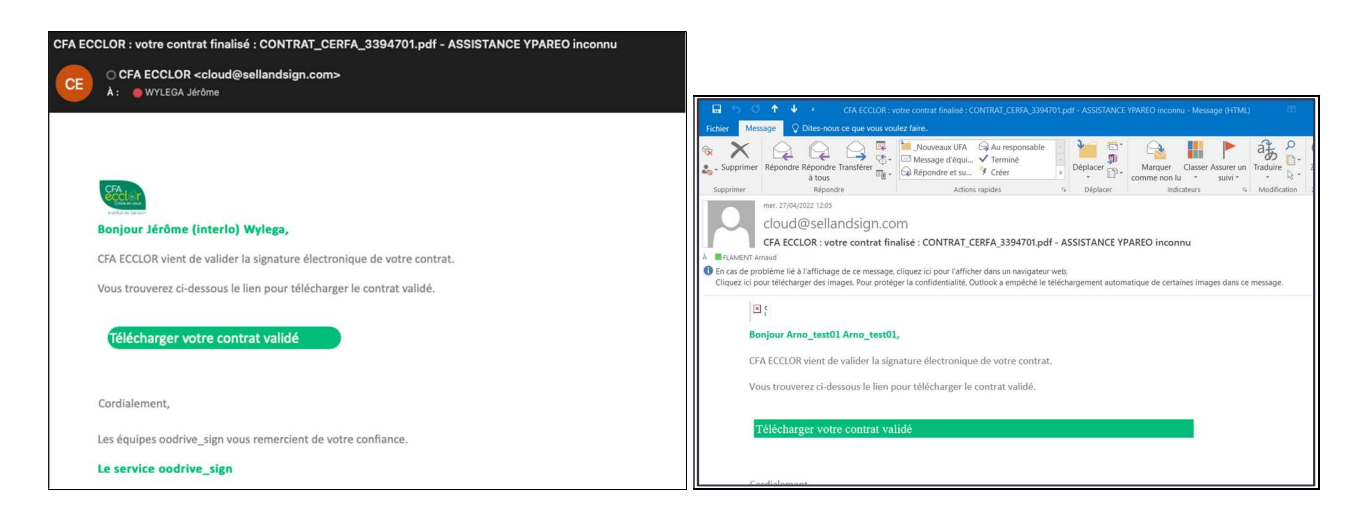

## 4. Emplacement des documents (Convention et CERFA d'apprentissage)

Une fois signé ou validé, les documents sont visibles et récupérables.

## A. Pour l'apprenant : le contrat d'apprentissage et la convention

## • <u>Le contrat d'apprentissage</u>

Dans la fiche APPRENANT, dans l'onglet NAVIGATION,

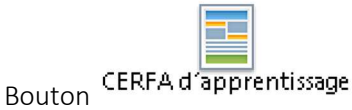

#### Puis dans l'onglet, Signature Numérique :

| Employeur                                                                                                    | Apprenti(e)      | Contrat     | Formation / Organisme                 | CERFA Online / Transfert                         | Signature Numérique                     | Documents  | <u>R</u> enseigneme                     | nts paramétrés | < |
|----------------------------------------------------------------------------------------------------|------------------|-------------|---------------------------------------|--------------------------------------------------|-----------------------------------------|------------|-----------------------------------------|----------------|---|
| Docum                                                                                                    | ent validé par l | e centre (  | Service Informatique)                 |                                                  |                                         |            |                                         |                |   |
| Type do                                                                                                    | cument Docu      | ment        |                                       |                                                  | Etat signature                          | e Date d   | ocument                                 |                |   |
| ×                                                                                                    | <u>Contr</u>     | at Cerfa du | 27-04-2022 à 11h41.docx               | Signe                                            | Signature validé                        | ée 27/04/2 | 2022 12:05:00                           |                |   |
| Destinataire<br>Apprenant : ARNO_TEST01 Arno_Test01<br>Entreprise : WYLEGA Jérôme (interlo) (Chef d'atelier) |                  |             | Téléphone<br>0608342101<br>0671650660 | <b>Email</b><br>a.flament@inst<br>j.wylega@insti | stitutdegenech. fr<br>litutdegenech. fr |            | <b>État signature</b><br>Signé<br>Signé |                |   |
| Doc. preuve : Contrat Cerfa du 27-04-2022 à 11h41.docx Preuves                                               |                  |             |                                       |                                                  |                                         |            |                                         |                |   |

C'est le document officiel et dans sa dernière version !

En cas de litige (ou autres), le document : *Contrat Cerfa du XXXXXX .doc Preuves* fait office de justificatif auprès des instances de contrôle.

#### • La convention

A partir de la fiche **APPRENANT**, Menu **NAVIGATION**, Bouton **FINANCIER** \ **Financement** puis dans la fenêtre suivante :

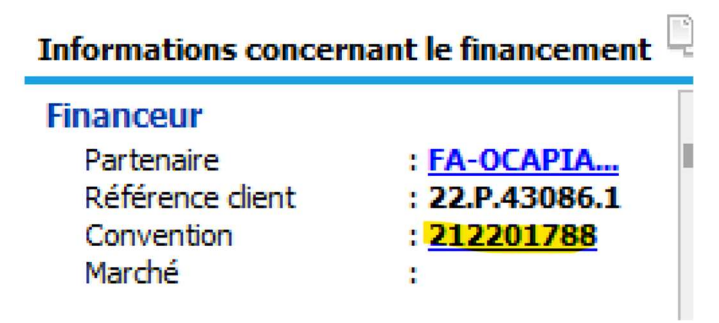

Dans l'onglet, on retrouve nos 2 documents :

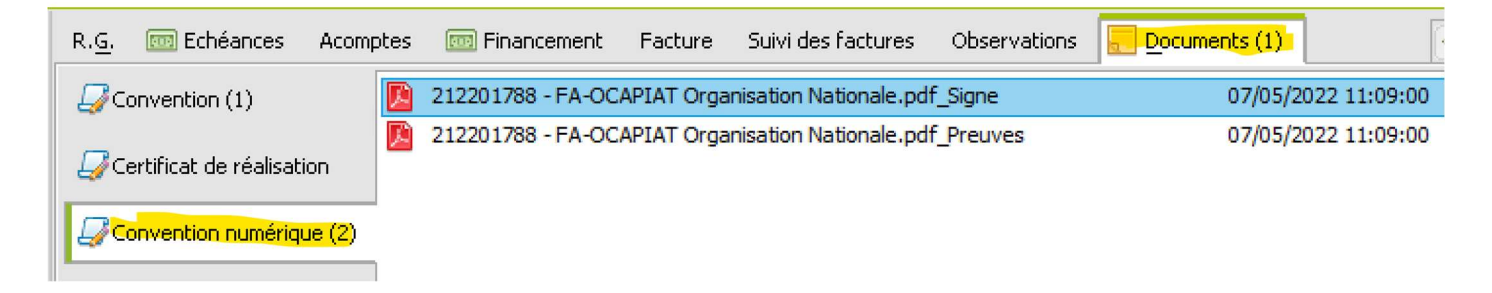

- B. Pour l'entreprise : la convention
- La convention

A partir de la fiche ENTREPRISE, Menu NAVIGATION, Bouton FINANCIER, puis dans la fenêtre suivante :

| Informations concern | nant le financement | 7 |
|----------------------|---------------------|---|
| Financeur            |                     | [ |
| Partenaire           | : FA-OCAPIA         | I |
| Référence dient      | : 22.P.43086.1      |   |
| Convention           | : 212201788         |   |
| Marché               | :                   |   |
|                      |                     |   |

Dans l'onglet, on retrouve nos 2 documents :

| R. <u>G</u> .    | 🚾 Echéances           | Acomptes             | 🧰 Financement     | Facture    | Suivi des factures     | Observations | Documents (1) |              |
|------------------|-----------------------|----------------------|-------------------|------------|------------------------|--------------|---------------|--------------|
| [] Ca            | onvention (1)         |                      | 212201788 - FA-OC | APIAT Orga | nisation Nationale.pdf | _Signe       | 07/05/2       | 022 11:09:00 |
| <i>□</i> Ce      | ertificat de réalisat | ion                  | 212201788 - FA-OC | APIAT Orga | nisation Nationale.pdf | Preuves      | 07/05/2       | 022 11:09:00 |
| <mark></mark> ⊂a | onvention numériq     | <mark>ue (2</mark> ) |                   |            |                        |              |               |              |

## 5. Gestion et suivi

Menu Administration \ Suivi Signatures électroniques

L'écran de gestion ci-dessous permet de suivre l'état d'avancement de la signature.

Si les signatures n'ont pas été effectuées au bout d'un certain laps de temps (ou s'ils n'ont pas été réceptionnés), il est possible **de relancer par email les destinataires**.

|                                             |                                  |                                         |                                      |                 | - 🗆 X                                      |
|---------------------------------------------|----------------------------------|-----------------------------------------|--------------------------------------|-----------------|--------------------------------------------|
| Gestion > Signature                         |                                  |                                         |                                      |                 |                                            |
| Gestion Filtres Bure                        | eautique                         |                                         |                                      |                 | D @                                        |
|                                             | 282                              |                                         |                                      |                 |                                            |
| Mettre à jour l'état des signatures Annuler | Relancer Signer par l'O.F. Récup | érer les docs                           |                                      |                 |                                            |
| G                                           | estion                           |                                         |                                      |                 |                                            |
|                                             |                                  |                                         |                                      |                 | Contrat Cerfa                              |
| Utilisateur                                 | Envoyé pour signature le         | Document                                | État signature                       | Mise à jour le  | Destinataires                              |
| ASSISTANCE YPAREO                           | 02/06/2021 15:52:00              | Contrat Cerfa du 02/06/2021 à 15:51.pdf | Au moins une personne a signé        | 03/06/2021 09   | Entreprise : MARTINEZ Thomas               |
| ASSISTANCE YPAREO                           | 02/06/2021 15:50:00              | Contrat Cerfa du 02/06/2021 à 15:49.pdf | Signature annulée                    | 02/06/2021 15   | - Téléphone : 0601020304                   |
| ASSISTANCE YPAREO                           | 02/06/2021 14:54:00              | Contrat Cerfa du 02/06/2021 à 14:52.pdf | Signature annulée                    | 02/06/2021 15   | - Email : b.regragui@ymag.fr               |
| ASSISTANCE YPAREO                           | 02/06/2021 11:50:00              | Contrat Cerfa du 02/06/2021 à 11:50.pdf | Signature annulée                    | 02/06/2021 14   | - État signature : Signé                   |
| BRENOT Nicolas                              | 01/06/2021 13:52:00              | Contrat nº 2019-01378 du 01/06/2021 à   | Signature annulée                    | 01/06/2021 13   | - Signé le : 03/06/2021 09:19:00           |
| BRENOT Nicolas                              | 01/06/2021 13:45:00              | Avenant nº 001 au contrat Cerfa du 01/0 | Signature validée                    | 01/06/2021 13   |                                            |
| BRENOT Nicolas                              | 01/06/2021 10:09:00              | Avenant nº 001 au contrat Cerfa du 01/0 | Signature annulée - Au moins une per | r 01/06/2021 10 | Apprenant: AAABON Jean                     |
| BRENOT Nicolas                              | 01/06/2021 10:06:00              | Avenant nº 001 au contrat Cerfa du 01/0 | Signature validée                    | 01/05/2021 10   | - Téléphone : 0687006228                   |
| BRENOT Nicolas                              | 01/06/2021 10:03:00              | Avenant nº 001 au contrat Cerfa du 01/0 | Signature annulée - Au moins une per | r 01/06/2021 10 | - Email : learn@ymag.fr                    |
| BRENOT Nicolas                              | 01/06/2021 10:01:00              | Avenant nº 001 au contrat Cerfa du 01/0 | Signature annulée                    | 01/06/2021 10   | - État signature : En attente de signature |
| BRENOT Nicolas                              | 27/05/2021 16:26:00              | Contrat nº 2019-01379 du 27/05/2021 à   | Signature validée                    | 27/05/2021 16   |                                            |
| BRENOT Nicolas                              | 27/05/2021 15:13:00              | Contrat nº 2019-01378 du 27/05/2021 à   | Signature validée                    | 27/05/2021 15   | Responsable légal : AAABON Paul            |
| BRENOT Nicolas                              | 27/05/2021 15:10:00              | Contrat nº 2019-01378 du 27/05/2021 à   | Signature annulée                    | 27/05/2021 15   | - Téléphone : 0687006228                   |
| BRENOT Nicolas                              | 27/05/2021 15:04:00              | Contrat nº 2019-01378 du 27/05/2021 à   | Signature validée                    | 27/05/2021 15   | - Email : j.resta@ymag.fr                  |
| BRENOT Nicolas                              | 27/05/2021 10:34:00              | Avenant nº 001 au contrat Cerfa du 27/0 | Signature annulée - Au moins une per | r 27/05/2021 10 | - État signature : En attente de signature |
| BRENOT Nicolas                              | 27/05/2021 10:09:00              | Contrat Cerfa du 27/05/2021 à 10:07.pdf | Signature validée                    | 27/05/2021 10   |                                            |
|                                             |                                  |                                         |                                      |                 |                                            |
| 16 Signatures                               |                                  |                                         |                                      | >               |                                            |
|                                             |                                  |                                         |                                      |                 |                                            |

#### ⊗ <u>Les boutons :</u>

Relation

Mettre sjour l'est des signatures Permet de contrôler la mise à jour des signatures et de constater leur validation par chaque signataire

Permet de relancer les acteurs par mail

Permet de signer et valider le document par le CFA / UFA

Permet de récupérer les documents des différents interlocuteurs

#### ⊗ <u>Fonctionnement</u>

L'organisme de formation doit également valider par sa signature le traitement en cliquant sur le bouton « Signer par l'OF » **pour terminer le processus.** Le document sera alors téléchargé signé.

Une notification invite les destinataires à télécharger le document signé par toutes les parties.

L'état de la signature passe à « Signatures validées » lorsque toutes les signatures attendues ont été saisies.

#### ⊗ <u>Définition des états de signatures :</u>

**Signature annulée** : *le bouton Annuler a été utilisé après avoir édité le document.* 

Au moins une personne a signé : au moins un destinataire du document a signé, mais d'autres ne l'ont pas encore fait. **Toutes les personnes ont signé** : tous les destinataires du document ont signé. Il reste à l'organisme de formation à signer le document.

**Signatures validées** : toutes les signatures attendues, ainsi que celle de l'organisme de formation, ont été validées.

## 6. Problèmes et solutions

## • Yparéo affiche le message d'erreur : " Pas accès au profil "

Le compte n'a pas de profil affilié. Rendez-vous dans l'écran de pilotage ou dans la gestion des utilisateurs pour sélectionner un profil sur l'utilisateur concerné.

## • Le destinataire n'a pas reçu le message.

Il peut y avoir un temps de latence de quelques heures entre l'envoi et la réception de la notification par email au destinataire. Utilisez sinon le bouton Relancer depuis l'onglet signature numérique ou la fenêtre de gestion des signatures.

## • Que se passe-t-il dans le cas d'un avenant au contrat ?

Lors de l'édition d'un avenant au contrat, le contrat initial sera conservé, et un document appelé avenant sera généré.

## • Le document signé par tous les destinataires n'est pas disponible dans la GED.

Positionnez-vous sur le contrat correspondant, puis cliquez sur le bouton Récupérer les documents, présent dans l'onglet Signature numérique